### Tájékoztató

# az MTA doktora cím pályázati rendszerének használatához

A rendszer működéséhez az alábbi böngészők ajánlottak:

- Mozilla Firefox 3 (vagy újabb)
- Google Chrome
- Internet Explorer 7 (vagy újabb)

# BELÉPÉS A RENDSZERBE

Amennyiben nem rendelkezik még felhasználói azonosítóval és jelszóval, a kezdőlapon a >>regisztráció<< hivatkozásra kattintva, a saját név és e-mail cím beírása után kaphatja meg a használathoz szükséges adatokat. Ha már regisztrált, akkor az e-mail címére elküldött felhasználói azonosítóval és jelszóval tud belépni.

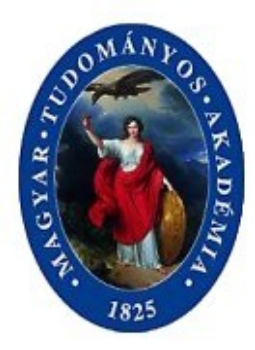

# Köszöntjük a doktori eljárás internetes rendszerében!

| felhasználói<br>azonosító:<br>jelsző: |    |  |
|---------------------------------------|----|--|
|                                       | Ok |  |

Ha még nem rendelkezik felhasználói azonosítóval: >>regisztráció<<

>>Rövid tájékoztató a rendszer használatáról<<

# JELSZÓ ÉS E-MAIL CÍM MÓDOSÍTÁSA

A módosítást a >Profil< menüpontra kattintva végezheti el. A módosítandó adat a legördülő menüből választható ki. A kis ablakokat a címke szerint kell kitölteni. A módosítást a >Ment< menüponttal lehet elvégezni. Amennyiben mégis meggondolja és nem akar módosítani, a

>Mégsem< menüpontot használja. Ez nem eredményez módosítást.

| Főoldal Kérelem Mellékletek Letöltés Nyomtatás Profil |           |  |
|-------------------------------------------------------|-----------|--|
|                                                       | [dc_6_10] |  |
| Mégsem Ment                                           |           |  |
| Jelszó módosítás 💌                                    |           |  |
| Jelszó módosítás:                                     |           |  |
| Régi jelszó:                                          |           |  |
| Új jelszó:                                            |           |  |
| Új jelszó ismét                                       |           |  |

#### ADATBEVITEL

A menüsorban a >Kérelem< menüpontra kattintva adhatja meg a pályázathoz szükséges adatait. A címke mögötti ablakban egyszerű beírással vagy legördülő menüből való választással adhatja meg az adatot. Ahol pontos, és egységes dátum szükséges, ott a naptár ikonra való kattintás után választhatja ki a megfelelő időpontot, majd a napra való dupla kattintással vagy az Enter billentyű leütésével viheti át azt a mezőbe. A beírt adatokat és változtatásokat minden esetben >Ment< menüpontra kattintva rögzíti a rendszer, melynek sikerességéről üzenetet küld.

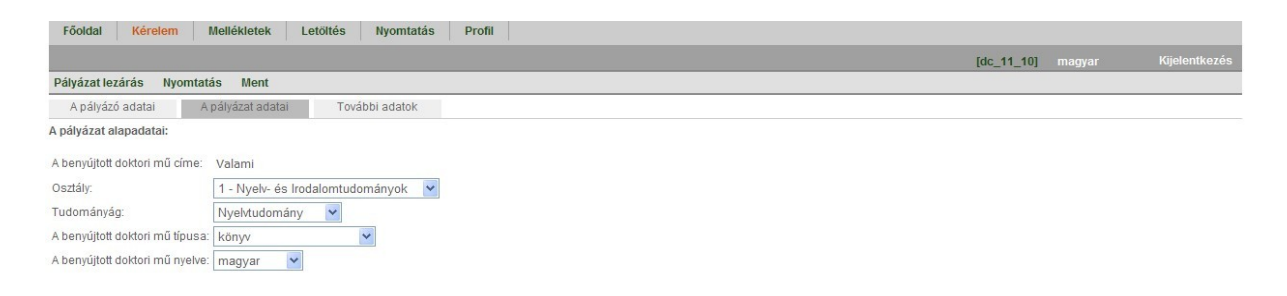

### DOKUMTENTUMOK CSATOLÁSA

A >Mellékletek< menüpontot használva csatolhatók a doktori pályázathoz a szabályzat szerint előírt mellékletek. A csatolandó dokumentum megnevezését az első oszlop tartalmazza. A >Tallózás < gomb segítségével keresheti meg a saját gépén a fájlt. Az ablakban ennek elérési útvonala jelenik meg. A tényleges csatolást a >Feltöltés< menüpontra kattintva lehet elvégezni. Csatolni csak PDF formájú fájlokat lehet, más fájlok esetén figyelmeztető üzenetet küld a rendszer, és nem végzi el a csatolást. A sikeres csatolásról üzenetet küld a rendszer. Dönthet arról, hogy a csatolt dokumentum ideiglenes vagy végleges.

| Főoldal Lista Ellená                                                                                                    | irzés Kérelem <mark>Mellékletek</mark>                                                       | Letöltés Nyomta   | tás Felhasználók | Profil Súgó |         |                      |
|----------------------------------------------------------------------------------------------------|----------------------------------------------------------------------------------------------|-------------------|------------------|-------------|---------|----------------------|
|                                                                                                    |                                                                                              |                   |                  |             | [admin] | magyar Kijelentkezés |
| Pályázat lezárás Nyomtatás                                                                                                    | Feltöltés                                                                                    |                   |                  |             |         |                      |
| Pályázó név: TE<br>Születési év, hó, nap: 19<br>Felhasználó azonosító: dc<br>A benyújtott doktori mű címe: Te<br>Osztály: Mű<br>Tudományág: Inf<br>MTMT feltöltés lezárva:<br>Pályázat lezárva: | SZT Vlda László<br>75.03.09.<br>4_10<br>szi doktori pályázat<br>szaki Tudományok<br>ormatika |                   |                  |             |         |                      |
| Dokumentumok                                                                                                    | Publikációs és hivatkozási lista                                                             | Tudománymetriai a | datok            |             |         |                      |
| A pályázó által csatolt dokumer                                                                                                    | tumok:                                                                                       |                   |                  |             |         |                      |
| Doktori mű:                                                                                                    | Csatolva Véoleoes változat                                                                   | ¥                 | Tallózás         |             |         |                      |
| Tézisek:                                                                                                    | Csatolva Végleges változat                                                                   | ×                 | Tallózás         |             |         |                      |
| Tudományos önéletrajz                                                                                                    | -                                                                                            |                   | Tallózás         |             |         |                      |
| Tudományos munkásság össze                                                                                                    | ofoglalása: -                                                                                |                   | Tallózás         |             |         |                      |
| Jelentős publikációk listája:                                                                                                    | -                                                                                            |                   | Tallózás         |             |         |                      |
| 06_3_adatlap.doc:                                                                                                    | a                                                                                            |                   | Tallózás         |             |         |                      |

### NYOMTATÁS

A >Nyomtatás< menüpont használatával lehet a pályázat dokumentumait – beleértve a Kérelmet is – nyomtatni. Az első oszlopban a nyomtatandó dokumentum neve jelenik meg. A kiválasztás a nyomtatás oszlop megfelelő körében elhelyezett ponttal történik. Egyszerre csak egy dokumentum nyomtatható. A fájlt nem csak nyomtatni, hanem megtekintésre megnyitni és fájlként menteni is lehet. A pályázat lezárása előtt nyomtatott dokumentum minden oldalára átlósan vízjelet tesz "PÁLYÁZAT NINCS LEZÁRVA!" szöveggel. Az ilyen változat csak munkaanyagként használható, a Doktori Tanács Titkárságára benyújtott pályázat anyagaként nem fogadható el.

| Főoldal Kérelem Mellékletek Letöltés                    | Nyomtatás Profil |           |               |
|---------------------------------------------------------|------------------|-----------|---------------|
|                                                         |                  | [dc_6_10] | Kijelentkezés |
| Nyomtatás                                               |                  |           |               |
| A következő dokumentumokat lehet kinyomtatni:           |                  |           |               |
|                                                         | Nyomtatás        |           |               |
| Kérelem:                                                | C                |           |               |
| Doktori mű:                                             | C                |           |               |
| Tézisek:                                                | 0                |           |               |
| Tudományos önéletrajz                                   | C                |           |               |
| Tudományos munkásság összefoglalása:                    | C                |           |               |
| Jelentős publikációk listája:                           | 0                |           |               |
| Az MTMT által csatolt publikációs és hivatkozási lista: | C                |           |               |
| Az MTMT által csatolt tudománymetriai adatok táblázata: | c                |           |               |
| 01_3_adatlap.doc:                                       | 0                |           |               |
| 01_4_adatlap.doc:                                       | С                |           |               |
| 01_5_adatlap.doc:                                       | 0                |           |               |

# SEGÍTSÉGKÉRÉS TELEFONON, E-MAILEN

A következő munkatársakhoz lehet fordulni kérdésekkel:

| Kihez         | Milyen témában                                                                                            | Telefon  | E-mail                         |
|---------------|----------------------------------------------------------------------------------------------------|----------|--------------------------------|
|               |                                                                                                    |          |                                |
| Szalai László | Belépés, jelszó, hozzáférési jog, a<br>rendszer használatának technikai<br>kérdései.                      | 4116-340 | szalai.laszlo@titkarsag.mta.hu |
| Király Nóra   | A pályázat elkészítésének tartalmi<br>kérdései az<br>állam- és jogtudomány,<br>demográfia és statisztika, | 4116-208 | kiraly.nora @titkarsag.mta.hu  |

|               | gazdálkodástudomány,<br>hadtudomány,<br>gyógyszerészettudomány,<br>kémiai tudomány területén.<br>közgazdaságtudomány,<br>politikatudomány,<br>szociológia.                                                                                                    |          |                                 |
|---------------|----------------------------------------------------------------------------------------------------|----------|---------------------------------|
| Kozári Monika | A pályázat elkészítésének tartalmi<br>kérdései a<br>filozófia,<br>irodalomtudomány,<br>matematikai tudomány,<br>művészettörténet,<br>néprajztudomány,<br>nyelvtudomány,<br>operációkutatás,<br>orientalisztika,<br>pedagógia,<br>pszichológia,<br>régészet,<br>számítástudomány területén<br>szociológia,<br>történettudomány,<br>tudomány- és technikatörténet,<br>zenetudomány.                  | 4116-281 | kozari.monika @titkarsag.mta.hu |
| Szabó Erika   | A pályázat elkészítésének tartalmi<br>kérdései az<br>anyagtudomány és technológia,<br>bányászat,<br>csillagászat,<br>elektronika és számítástechnika,<br>energetika,<br>építő-építészettudomány,<br>fizikai tudomány<br>földrajz,<br>földtan,<br>geodézia,<br>geofizika,<br>gépszerkezettan,<br>hidrológia,<br>informatika,<br>közlekedéstudomány,<br>metallurgia,<br>műszaki mechanika területén. | 4116-287 | szabo.erika@titkarsag.mta.hu    |
| Szalay Dezső  | A pályázat elkészítésének tartalmi<br>kérdései az                                                                                                    | 4116-286 | szalay.dezso@titkarsag.mta.hu   |
|               | agrar-kozgazdasagtan,                                                                                                    |          |                                 |

| agrárműszaki tudo<br>állatorvos-tudomá | omány,<br>ny,           |  |  |
|----------------------------------------|-------------------------|--|--|
| erdészeti tudomár                      | yok                     |  |  |
| mezőgazdasági tu<br>orvosi tudományo   | domány,<br>k területén. |  |  |